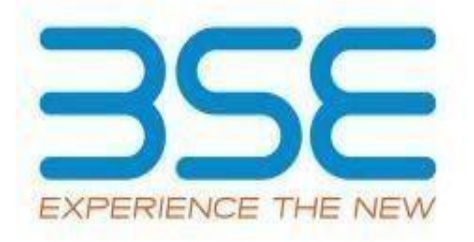

# BEFS TECHNOLOGY PROGRAMME Operational Manual Ver.8 February 2023

# User Manual For Technology Programme Through BEFS

### Member Page

Screen Number 1.

### Login page.

- To login to BEFS system, go to URL: <u>https://befs.bseindia.com/Login.aspx</u>
- Member enters into the BEFS System by entering Login details.
- All the fields are mandatory on the login page.
- Menu view should be User Preferred.

| Login :<br>Password :    |                             |
|--------------------------|-----------------------------|
|                          | 5DBF                        |
| Captcha :<br>Menu View : | User Preferred 💌            |
| Book                     | Please In mark Application! |
| st                       | Menu View :<br>Book         |

## Login Can Be Done By Using Appropriate Credentials

- ➤ Login Id
- Password

### Screen Number 2.

#### Menu path

From Menu shown at Left side of the screen

- Technology programme -> Technology programme.
- Click on 'Technology Programme' option to apply for the service.

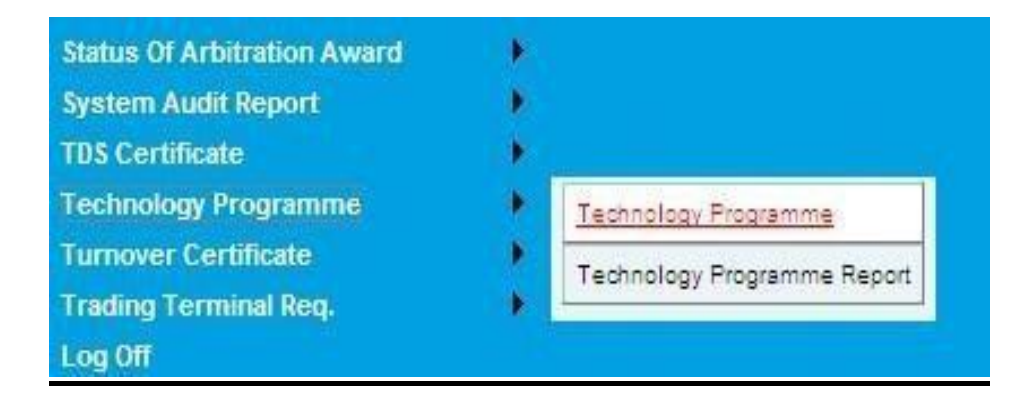

#### Screen Number 3.

### **Application Form**

For Rack requirement - Select the rack type from the drop down menu option.

**For Server requirement**- Select the server name from the drop down menu option and enter the server quantity.

**For NIC Card Requirement**- Select the card from the drop down menu and enter the NIC card quantity.

**Note**: If server, rack or NIC card is not required then leave the options as it is i.e. in **"Select"** mode.

**NOC for Colo Connectivity** – The radio button can be clicked in case the member requires NOC for connectivity between colocation datacenters of BSE and other Exchanges.

After filling required fields, read the instructions carefully and click on the "I ACCEPT ALL THE CONDITIONS" & click on SUBMIT to finish the process.

| APPLICATION FORM                                                                                                    |            |                   |  |  |  |
|----------------------------------------------------------------------------------------------------|------------|-------------------|--|--|--|
| Member Code                                                                                                    | 1231       |                   |  |  |  |
| Member Name                                                                                                    | DUMMY_1231 |                   |  |  |  |
|                                                                                                    |            |                   |  |  |  |
| Racks Space                                                                                                    | Select 🗸   |                   |  |  |  |
| Server Name                                                                                                    | Select V   | Server Quantity   |  |  |  |
| NIC Card                                                                                                    | Select     | NIC Card Quantity |  |  |  |
| NOC For Colo Connectivity                                                                                                    | 0          |                   |  |  |  |
|                                                                                                    |            |                   |  |  |  |
|                                                                                                    |            |                   |  |  |  |
| We have read and understood the terms and conditions of the programme and agree to abide by the same.                                                                                                    |            |                   |  |  |  |
| <ul> <li>We will abide by the letter and spirit of this circular (as well as all circulars issued by SEBI and the BSE) to maintain the sanity of the marketplace. We are aware that BSE reserves the right to render certain members ineligible from further participation in the programme, if they engage in activities that are detrimental to the development of the market.</li> </ul> |            |                   |  |  |  |
| We understand that BSE has the right to terminate this programme or amend or expand one or more of the conditions laid down in this circular at its discretion.                                                                                                    |            |                   |  |  |  |
| We hereby agree that BSE Ltd does not solicit any particular vendor and any trading or other risks arising out of usage of the opted services are our sole responsibility.                                                                                                    |            |                   |  |  |  |
| We hereby agree that all the colocation data center services are solely provided and managed by NTT Global Data Centers & Cloud Infrastructure India Private Limited.                                                                                                    |            |                   |  |  |  |
|                                                                                                    | ,,,        |                   |  |  |  |
| Taccent all the conditions                                                                                                    |            |                   |  |  |  |
|                                                                                                    |            |                   |  |  |  |
|                                                                                                    |            |                   |  |  |  |
|                                                                                                    |            |                   |  |  |  |
|                                                                                                    |            |                   |  |  |  |

--End of Document--